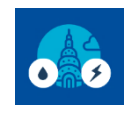

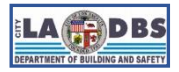

Last Updated 11/16/2023

### INTRODUCTION

This guide is intended for **ongoing** compliance. To use this guide, you must have a Portfolio Manager account, property and meters already set up. This document has three sections: **Benchmarking using Web Services**, **Benchmarking Manually**, **and Troubleshooting Tips**. Please follow the instructions in the section most appropriate to you.

## **BEFORE YOU BEGIN NOTES**

- A Portfolio Manager account is required to complete the steps below. Refer to Guide 3: HOW TO CREATE A PORTFOLIO MANAGER ACCOUNT if you don't have one yet.
- A Portfolio Manager property is required to complete the steps below. Refer to Guide 4: HOW TO CREATE A PROPERTY PROFILE if you don't have one yet.
- Portfolio Manager Energy and Water meters must have been set up to complete the steps below. Refer to Guide 5: HOW TO MANUALLY BENCHMARK or Guides 6-7: HOW TO ENROLL IN LADWP WEB SERVICES and HOW TO ENROLL IN SCG WEB SERVICES if you have not yet done so.
- Once you have entered/received the whole building usage data for Energy and Water meters for the prior calendar year, proceed to Guide 9: HOW TO SUBMIT YOUR BENCHMARK REPORT to submit the benchmark report to LADBS.

### **INSTRUCTIONS**

#### **SECTION A. Benchmarking using Web Services**

This section is intended for customers who **completed the Web Services process** to check if their benchmark report is ready to be submitted.

To confirm if you can use this section, check if your property is shared with LADWP and SoCalGas (Steps A.1-A.2).

 Go to portfoliomanager.energystar.gov/pm/login and log into your Portfolio Manager account. On your My Portfolio Dashboard, click on the name of the property you want to benchmark.

| ENERGY STAR | RGY STAR®<br>Ortfolio            | Manag     | er®                                          | We                                    | elcome LADBS:                                      | Account   Notification<br>Settings | IS   ENERGY   C<br>STAR<br>Notifications | ontacts   Help   Sign<br>Out |
|-------------|----------------------------------|-----------|----------------------------------------------|---------------------------------------|----------------------------------------------------|------------------------------------|------------------------------------------|------------------------------|
| MyPortfolio | Sharing                          | Reporting | Recognition                                  |                                       |                                                    |                                    |                                          |                              |
|             | Properties (44<br>Add a Property | 19)       | Dashboard<br>View All Prop<br>Add/Edit/Delet | (Metrics current as o<br>erties (449) | f 08/25/2021 10:3<br>Energy Highl<br>Add/Edit/Dele | 32 AM EDT) €<br>ights ✓            | Search by II                             | D or Name                    |
| Refresh to  | see Source EU                    | l Trend   | Name                                         | •                                     | Energy<br>Current ≑<br>Date                        | ENERGY<br>STAR Score *             | Site EUI<br>(kBtu/ft²) \$                | Source EUI<br>(kBtu/ft²) ◆   |
|             |                                  |           | <u>1 Test Pro</u><br>6784618                 | <u>pperty</u>                         | NA                                                 | NA                                 | NA                                       | NA                           |

[Guide 8] EBEWE Benchmarking – How To Benchmark - Ongoing

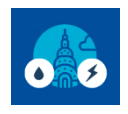

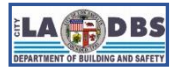

# How to Benchmark - Ongoing

2. Scroll down the **Summary** tab and on the bottom-right hand side, you will find the **Sharing this Property** section. LADWP and SCG must be on this list as shown on the image below. Continue to Step A.3.

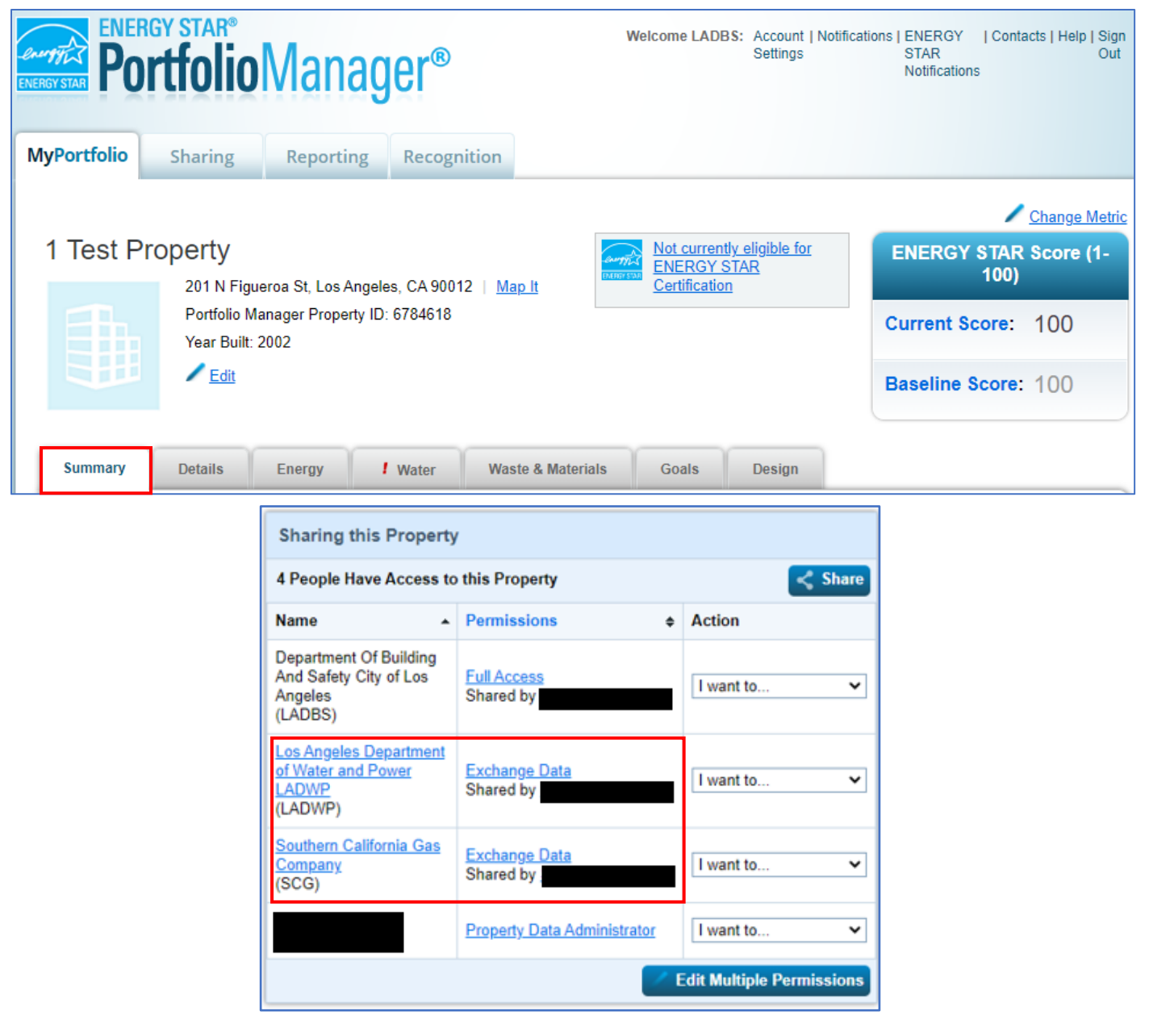

#### If you do not see LADWP and SCG on the list:

- But want to enroll in Web Services, Refer to Guide 6: HOW TO ENROLL IN LADWP WEB SERVICES and Guide 7: HOW TO ENROLL IN SCG WEB SERVICES.
- But want to continue benchmarking manually, proceed to Section B of this guide.

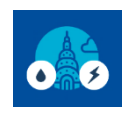

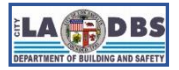

How to Benchmark - Ongoing

3. Click the **Energy** tab to check Electric or Gas usage data or the **Water** tab to check Water usage data.

| ENERGY STAR | GY STAR®<br>rtfolio                      | Manag     |                                    | Welcome LA                                         | DBS: Account  <br>Settings | Notification                                                                                                    | IS   ENERGY  <br>STAR<br>Notifications | Contacts   Help   Sign<br>Out |  |
|-------------|------------------------------------------|-----------|------------------------------------|----------------------------------------------------|----------------------------|----------------------------------------------------------------------------------------------------|----------------------------------------|-------------------------------|--|
| MyPortfolio | Sharing                                  | Reporting | Recognition                        |                                                    |                            |                                                                                                    |                                        |                               |  |
| 1 Test P    | 201 N Figu<br>Portfolio M<br>Year Built: | ıp It     | Not curres<br>ENERGY<br>Certificat | entl <u>y eligible for</u><br>/ <u>STAR</u><br>ion |                            | Change Metric         Weather Normalized       Why net         Source EUI (kBtu/ft²)       score2         Current:       N/A         Baseline:       N/A |                                        |                               |  |
| Summary     | Details                                  | Energy    | Water Waste                        | & Materials                                        | Goals                      | Design                                                                                                    |                                        |                               |  |

- 4. Once you select a tab, you will need to check three things (see image on the next page):
  - a. Only the virtual meters are listed under **Meters Used to Compute Metrics.** *If the virtual meters are not listed under Meters Used to Compute Metrics, see Section C, Troubleshooting Tip 1.*
  - b. The Most Recent Bill Date column of the virtual meters must show a date that is December 31 of the benchmark year or later. For example, if the Benchmark Year is 2020, the Most Recent Bill Date must be 12/31/2020 or a later date before you proceed with submitting the benchmark report. If the virtual meters stopped updating, see Section C, Troubleshooting Tip 2.
  - *c.* Review the usage data provided by utility companies by clicking on the **virtual meter name** and ensuring it aligns with your expected values. *If the data uploaded by the utility company does not align with your expected values, see Section C, Troubleshooting Tip 3.*

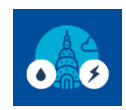

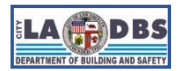

# How to Benchmark - Ongoing

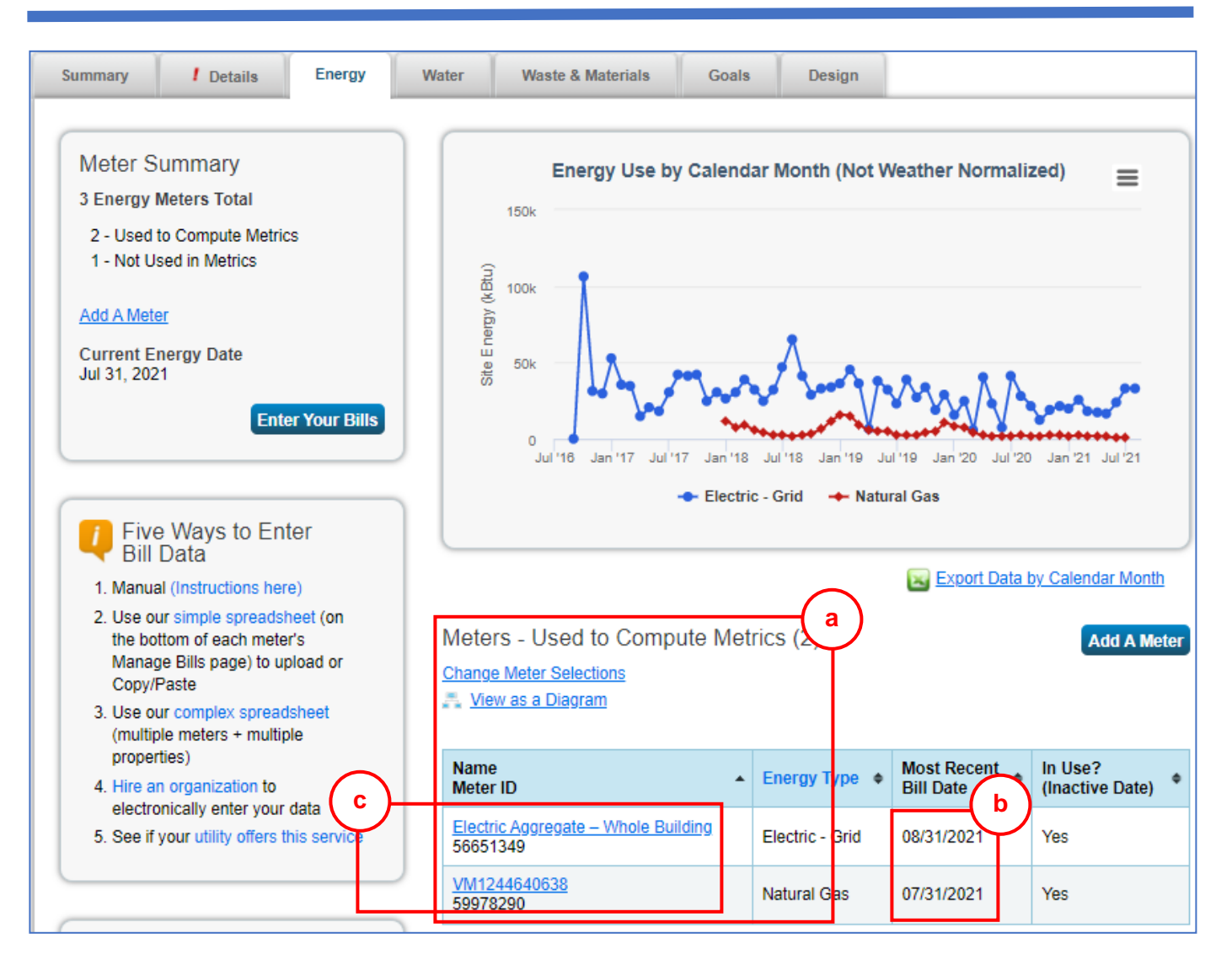

**NOTE**: If the Most Recent Bill Date is not yet past December 31 of the benchmark year, wait for the utility companies to upload the data. Normally, the December 31 data are usually uploaded by mid February.

5. Once the utility companies upload your building's usage data for the benchmark year, proceed to Guide 9: HOW TO SUBMIT YOUR BENCHMARK REPORT.

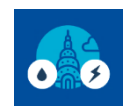

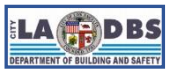

### **SECTION B. Benchmarking Manually**

This section is intended for customers who want to continue benchmarking manually. You can start with this process once you have gathered your building's electric, water and gas bills for the benchmark year.

If you are connected to LADWP and SoCalGas' Web Services, go to Section A instead.

Go to portfoliomanager.energystar.gov/pm/login and log into your Portfolio Manager account. On your My
Portfolio Dashboard click on the name of the property you want to benchmark.

| ENERGY STAR | w                                | elcome LADB                | S: A                                  | account   Notification<br>tettings | s   ENERGY   (<br>STAR<br>Notifications  | Contacts   Help   Sign<br>Out |                                    |                          |                                        |
|-------------|----------------------------------|----------------------------|---------------------------------------|------------------------------------|------------------------------------------|-------------------------------|------------------------------------|--------------------------|----------------------------------------|
| MyPortfolio | Sharing                          | Reporting                  | Recognition                           |                                    |                                          |                               |                                    |                          |                                        |
|             | Properties (44<br>Add a Property | Dashboard<br>View All Prop | (Metrics current as o<br>erties (449) | of 08/25/2021 1                    | 10:32<br>ghligi                          | AM EDT) C                     | Search by Refresh                  | D or Name                |                                        |
| Refresh to  | see Source EU                    | l Trend                    | Add/Edit/Delet                        | <u>e Groups</u>                    | Add/Edit/Do<br>Energy<br>Current<br>Date | <u>elete</u><br>¢             | ENERGY<br>STAR Score <sup>\$</sup> | Site EUI<br>(kBtu/ft²) + | Source EUI<br>(kBtu/ft²) <del>\$</del> |
|             |                                  |                            | <u>1 Test Pro</u><br>6784618          | <u>operty</u>                      | NA                                       |                               | NA                                 | NA                       | NA                                     |

#### 2. Click the Energy tab to enter Electric or Gas usage data or the Water tab to enter Water usage data.

| ENERGY STAR | IGY STAR®<br><b>rtfolio</b> | Manag                      | <b>jer</b> ®    |             | Welcome L         | ADBS: Account   No<br>Settings                          | tifications   ENERGY   C<br>STAR<br>Notifications | Contacts   Help   Sign<br>Out                      |
|-------------|-----------------------------|----------------------------|-----------------|-------------|-------------------|---------------------------------------------------------|---------------------------------------------------|----------------------------------------------------|
| MyPortfolio | Sharing                     | Reporting                  | Recognition     |             |                   |                                                         |                                                   |                                                    |
| 1 Test P    | roperty<br>201 N Figu       | eroa St. Los Angel         | es CA 90012   M | an It       | Not curr<br>ENERG | r <u>ently eligible for</u><br>I <u>Y STAR</u><br>ation | Weather Nori<br>Source EUI (I                     | Change Metric<br>malized<br>kBtu/ft <sup>2</sup> ) |
| <b>a</b> h  | Portfolio M<br>Year Built:  | anager Property ID<br>2002 | ): 6784618      |             |                   |                                                         | Current:                                          | <u>N/A</u>                                         |
|             | <u>Edit</u>                 |                            |                 |             |                   |                                                         | Baseline:                                         | <u>N/A</u>                                         |
| Summary     | Details                     | Energy                     | Water Waste     | & Materials | Goals             | Design                                                  |                                                   |                                                    |

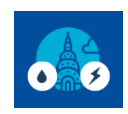

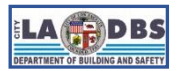

# How to Benchmark - Ongoing

3. Click the (electric/water/gas) Meter Name you will be entering usage data for.

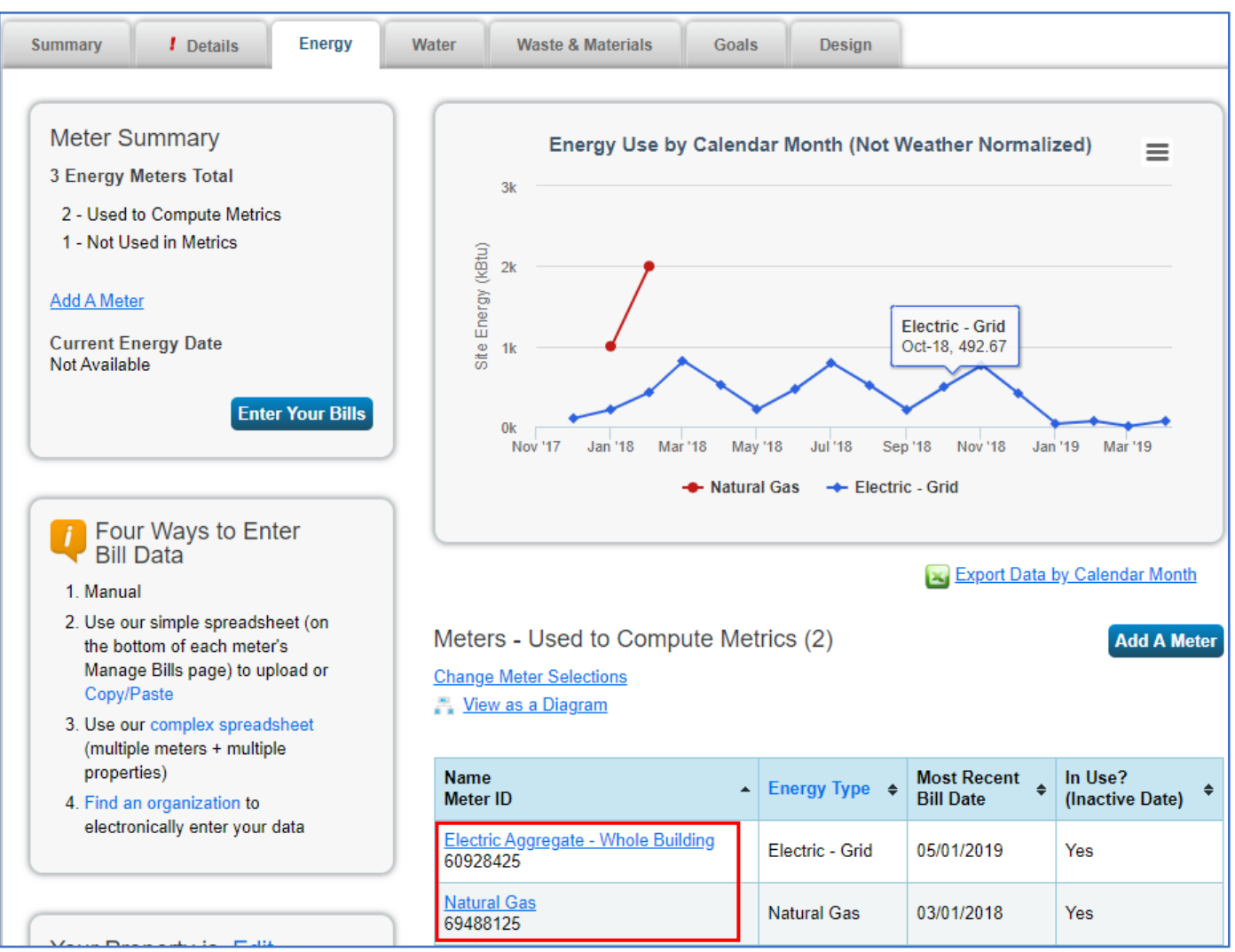

**NOTE**: If a new meter is added to the building, then a new Portfolio Manager meter must be created, refer to Guide 5: HOW TO MANUALLY BENCHMARK.

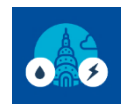

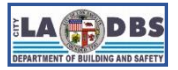

# How to Benchmark - Ongoing

4. Under the **Monthly Entries** section, click **Add Another Entry** to add a new row to enter usage data on. Enter the **Start Date, End Date and Usage** from your bills, the rest of the fields are optional. Keep adding rows until you have entered the usage data for the whole benchmark year. Click **Save Bills** to save your changes.

| Energy STA | P                                       | ortfolioM                                                                                                    | anager®                                                                                            | V                       | Velcome LADBS:   | Account   Notifications   El<br>Settings ST<br>No | NERGY   Con<br>TAR<br>Diffications | ntacts   Help   Sign<br>Out |  |  |  |
|------------|-----------------------------------------|----------------------------------------------------------------------------------------------------|----------------------------------------------------------------------------------------------------|-------------------------|------------------|---------------------------------------------------|------------------------------------|-----------------------------|--|--|--|
| Ма         | nage                                    | e Bills (Meter E                                                                                                    | Entries) for <u>Tes</u>                                                                            | st Office K             |                  |                                                   |                                    |                             |  |  |  |
| Met        | Meter Selection: Natural Gas - 69488125 |                                                                                                    |                                                                                                    |                         |                  |                                                   |                                    |                             |  |  |  |
|            | Basic                                   | Meter Information                                                                                                    | (***click on the arrow                                                                             | to the left to expand i | this section)    |                                                   |                                    |                             |  |  |  |
| -          | Mont                                    | hly Entries                                                                                                    |                                                                                                    |                         |                  |                                                   |                                    |                             |  |  |  |
|            |                                         |                                                                                                    |                                                                                                    |                         | Display Yea      | ar(s): 2018 ×                                     |                                    |                             |  |  |  |
|            |                                         | Start Date                                                                                                    | End Date                                                                                           | Usage<br>therms         |                  | Total Cost (\$)                                   | Estimation                         | Last Updated                |  |  |  |
|            |                                         | 1/1/2018                                                                                                    | 2/1/2018                                                                                           | 10                      |                  |                                                   |                                    | 12/27/2019<br>LADBS         |  |  |  |
|            |                                         | 2/1/2018                                                                                                    | 3/1/2018                                                                                           | 20                      | 2 Ente           | r Usage Data                                      |                                    | 12/27/2019<br>LADBS         |  |  |  |
|            |                                         | 03/01/2018                                                                                                    | 04/01/2018                                                                                         |                         | from bi          | lls                                               |                                    |                             |  |  |  |
| [          | X Dele                                  | te Selected Entries Another Entry n how to copy/paste te All Entries                                                                           |                                                                                                    |                         | 1.Click<br>Entry | Add Another                                       | Downlo                             | ad to Excel                 |  |  |  |
|            | Up                                      | load data in bulk fo                                                                                                    | or this meter:                                                                                     |                         |                  |                                                   |                                    |                             |  |  |  |
|            | Q                                       | You can use the single-meters<br>file below, or copy and paste th<br>the table above ( <u>instructions in</u><br><u>spreadsheet template</u> . | preadsheet to either: "Upload"<br>e data from the spreadsheet in<br>this FAQ). Use this single-met | the<br>ito<br>er        |                  |                                                   |                                    |                             |  |  |  |
|            |                                         | Choose File No file chos                                                                                                    | en Upload                                                                                          |                         |                  | 3. (                                              | Click <b>Save</b>                  | e Bills                     |  |  |  |
|            |                                         |                                                                                                    |                                                                                                    |                         |                  | Sav                                               | e Bills                            | <u>Cancel</u>               |  |  |  |

**NOTE:** Entering the Start and End Date exactly as shown in your bills may cause an error message to appear when you run the data quality checker.

5. Once you entered all of your bills for the benchmark year, proceed to Guide 9: HOW TO SUBMIT YOUR BENCHMARK REPORT.

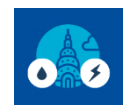

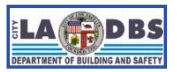

### **SECTION C. Troubleshooting Tips**

This section identifies and provides possible solutions for some of the most common customer issues.

#### **TIP # 1**

Issue:

- Virtual Meter is not listed under Meters Used to Compute Metrics
- Other non-virtual meters are listed under Meters Used to Compute Metrics

Solution:

1. Under the Property's Energy/Water tab, click on Change Meter Selections.

| Summary Details Energy                                                                           | Water            | Waste & Materials                                                             | Goals       | Des      | sign               |                       |                |                                         |
|--------------------------------------------------------------------------------------------------|------------------|-------------------------------------------------------------------------------|-------------|----------|--------------------|-----------------------|----------------|-----------------------------------------|
| Meter Summary<br>2 Energy Meters Total<br>1 - Used to Compute Metrics<br>1 - Not Used in Metrics | Me<br><u>Cha</u> | eters - Used to C<br>ange <u>Meter Selections</u><br><u>View as a Diagram</u> | ompute Met  | trics (1 | )                  |                       |                | Add A Meter                             |
| Add A Meter                                                                                      | Na<br>Ma         | ame<br>eter ID                                                                | *           | Energy   | у Туре             | Most Red<br>Bill Date | cent 💠         | In Use?<br>(Inactive Date) <sup>◆</sup> |
| Current Energy Date<br>Not Available                                                             | <u>El</u><br>70  | Electric Aggregate - Whole Building<br>70022808 Electric - Grid               |             |          | Yes                |                       |                |                                         |
| Enter Your Bills                                                                                 | 1.               | Click <b>Change M</b>                                                         | eter Select | tions    |                    | Da                    | wnload         | Annual Totals by Meter                  |
| Four Ways to Enter<br>Bill Data                                                                  | Ad               | Iditional Meters -<br>ange Meter Selections                                   | Not Used ir | n Metri  | ics (1)            |                       |                |                                         |
| 1. Manual     2. Use our simple spreadsheet (on     the bottom of each meter's                   | Na<br>M          | ame<br>eter ID                                                                | Energy Type | \$       | Most R<br>Bill Dat | ecent<br>œ            | ♦ In U<br>(Ina | Jse?<br>active Date)     ◆              |
| Manage Bills page) to upload or<br>Copy/Paste                                                    | <u>VI</u><br>74  | <u>M1223518774</u><br>4178754                                                 | Natural Gas |          | 12/31/2            | 019                   | Yes            |                                         |

- 2. Check the box(es) of the Virtual Meter(s) you want to include and uncheck the box(es) of the non-Virtual Meter(s) you want to exclude from the metrics.
- 3. Make sure the first radio button option: These meter(s) account for the total energy/water consumption for ... is selected.
- 4. Click Apply Selections to save changes.

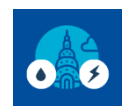

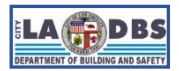

# How to Benchmark - Ongoing

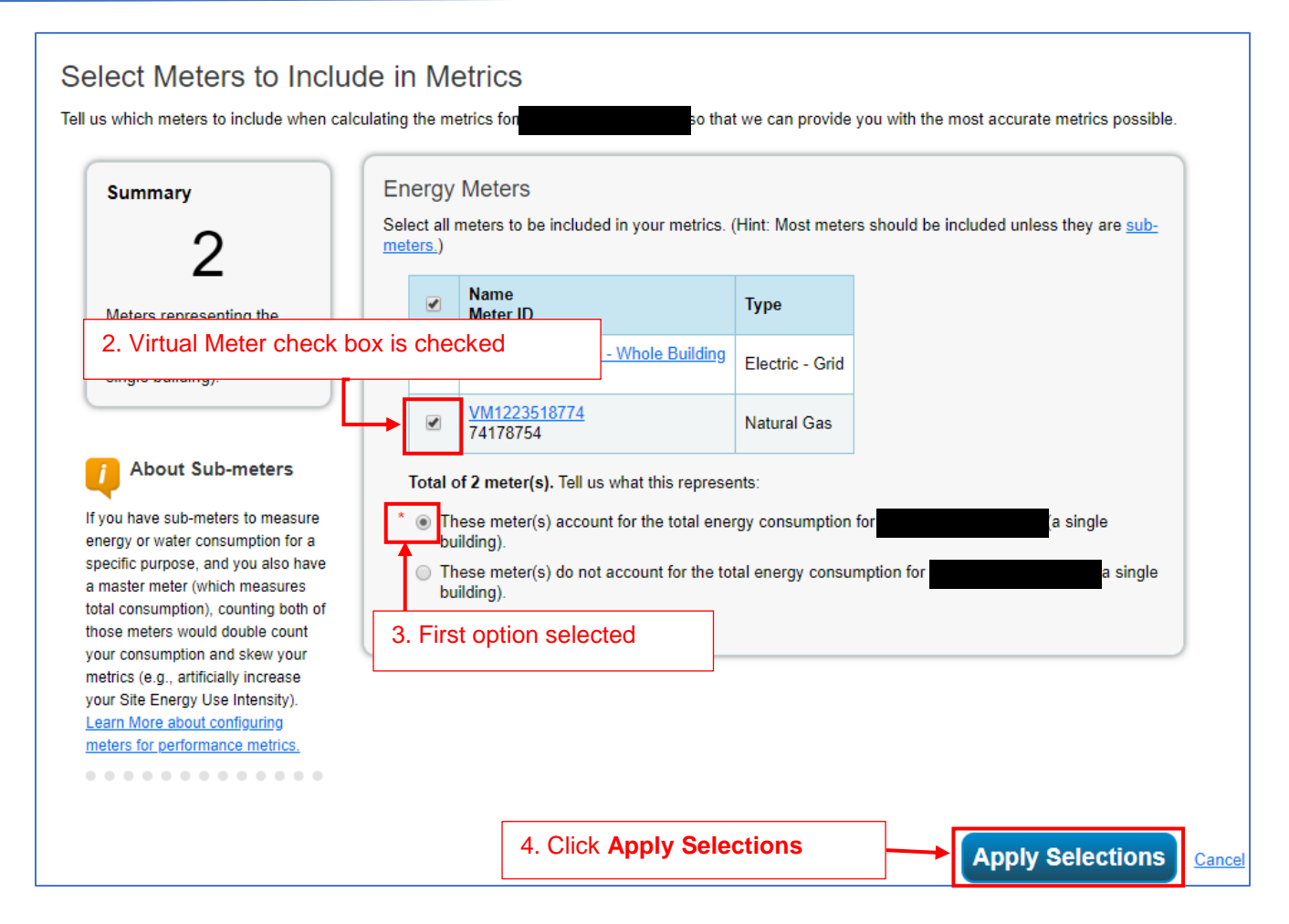

5. When you return to the Energy/Water tab, the Virtual Meter will now appear under **Meters - Used to Compute Metrics**.

## TIP # 2

Issue: Virtual meter stopped updating.

Solution:

- For Virtual Electric and Water meter, email <u>usagedata@ladwp.com</u>. Include the LADBS building ID, LADWP Property Admin ID and a description of your issue in the email. You will be requested to prove you are the current authorized benchmarking representative by providing the original requestor's contact information (i.e., name, email address, and phone number).
- For Virtual Gas meter, email <u>SCGBenchmarking@semprautilities.com</u>.

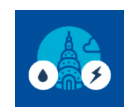

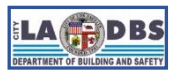

### **TIP # 3**

Issue: Data uploaded by the utility company does not align with your expected values:

- Gaps in data uploaded to Virtual Meter.
- Unusually High or Low data uploaded to Virtual Meter.

#### Solution:

- Contact LADWP's Customer Contact Center (800-342-5397).
- Contact SoCalGas at <u>SCGBenchmarking@semprautilities.com</u> or 800-508-2348.